# **EXAM4YOU M** 앱 사용 매뉴얼

App Usage Manual

EXAM4YOU

Version 2025.03.25

# Contents

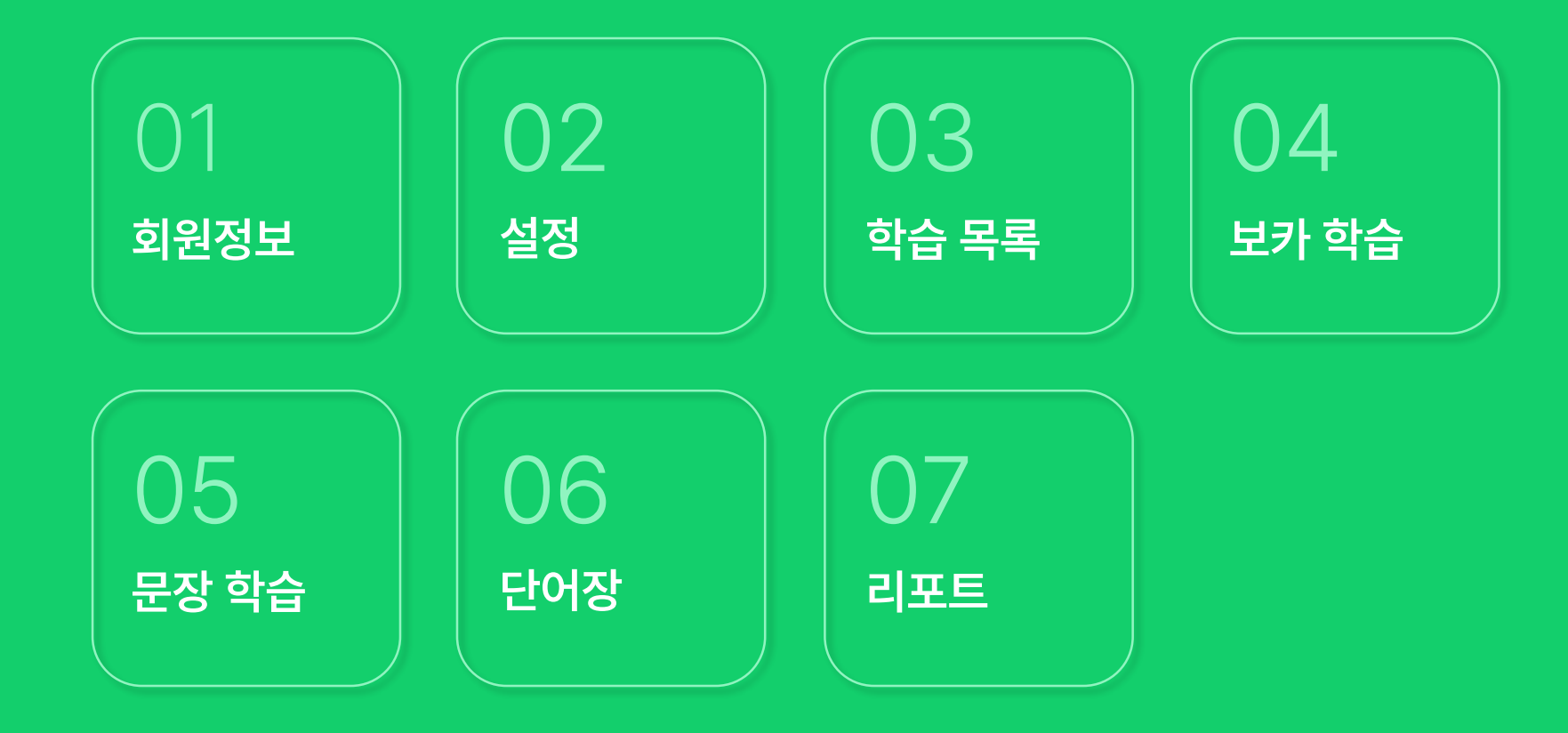

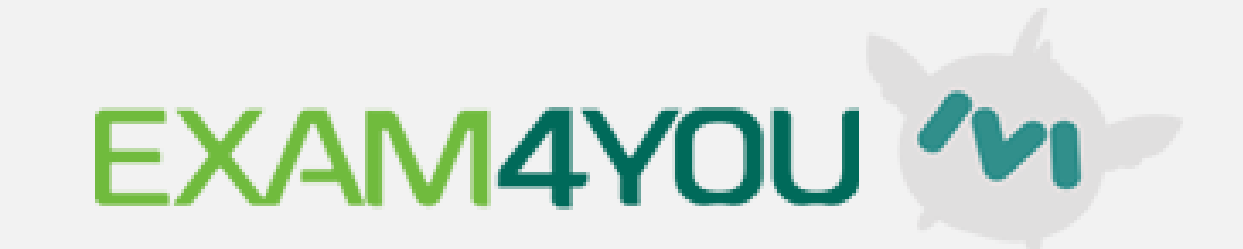

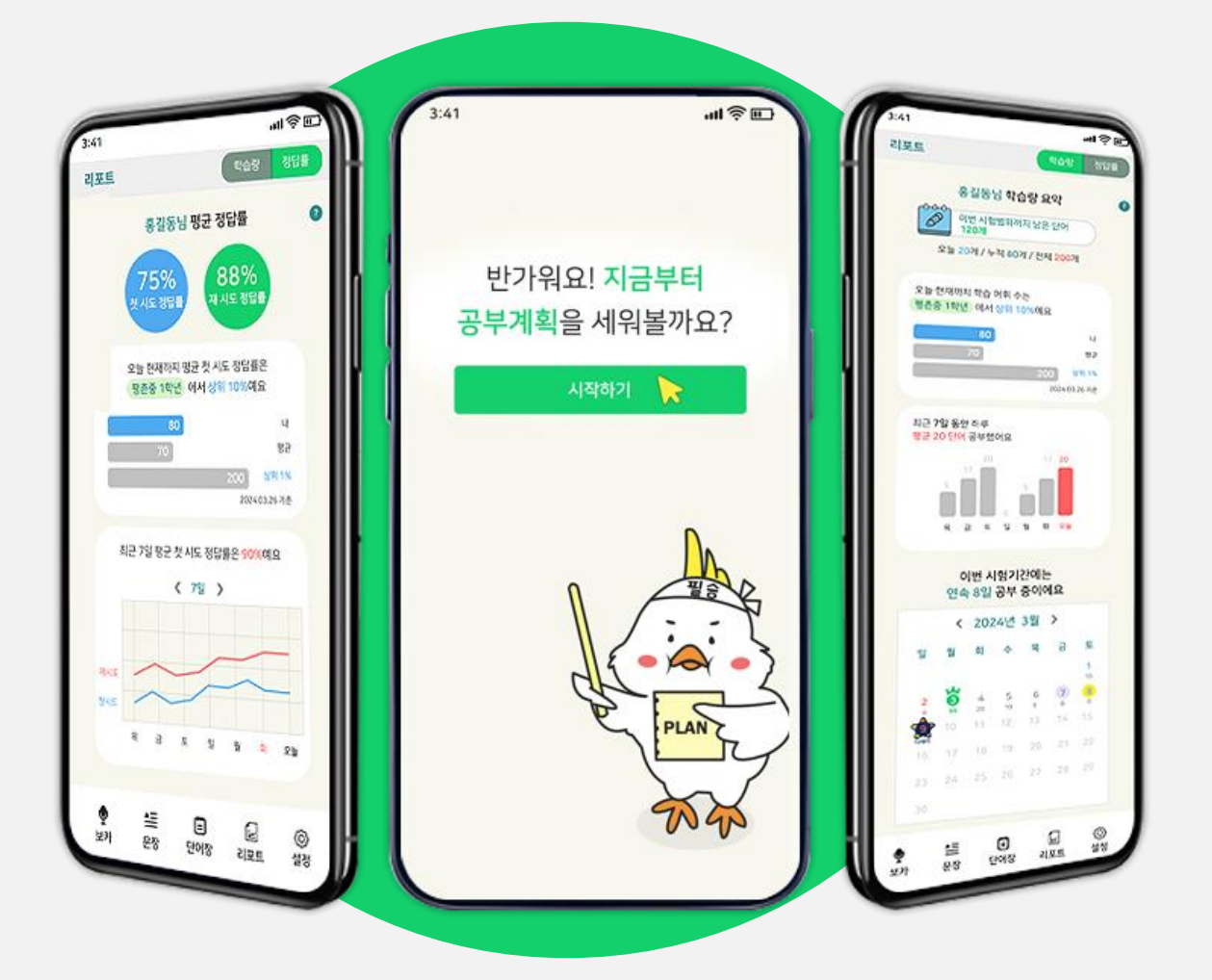

EXAM4YOU는 교과서 출판사로부터 콘텐츠 사용에 대한 정식 라이선스를 보유하고 있습니다. 저작권 침해 이슈 없이 믿을 수 있는 EXAM4YOU에서 무료로 영어를 공부하세요.

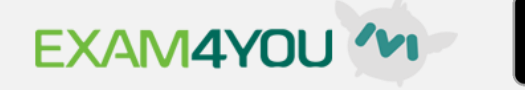

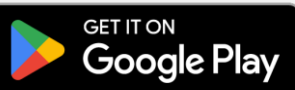

# "영어 내신은 EXAM4YOU M"

# EXAM4YOU M은 EXAM4YOU에서 출시한 중학교 영어 학습 애플리케이션입니다.

0

| 01. 회원정보

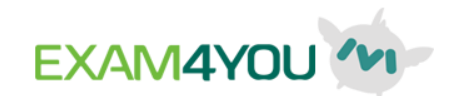

#### 회원가입

EXAM4YOU M은 EXAM4YOU 계정으로 이용할 수 있어요. EXAM4YOU 홈페이지에서 회원 가입 후 이용하세요.

#### 1 '회원가입' 버튼 클릭.

- 2 EXAM4YOU 홈페이지에서 회원가입을 완료해 주세요.
- 3 만 14세 미만이면 부모님 동의가 필요해요.
- ④ 만 14세 이상이면 일반 회원가입을 해주세요.

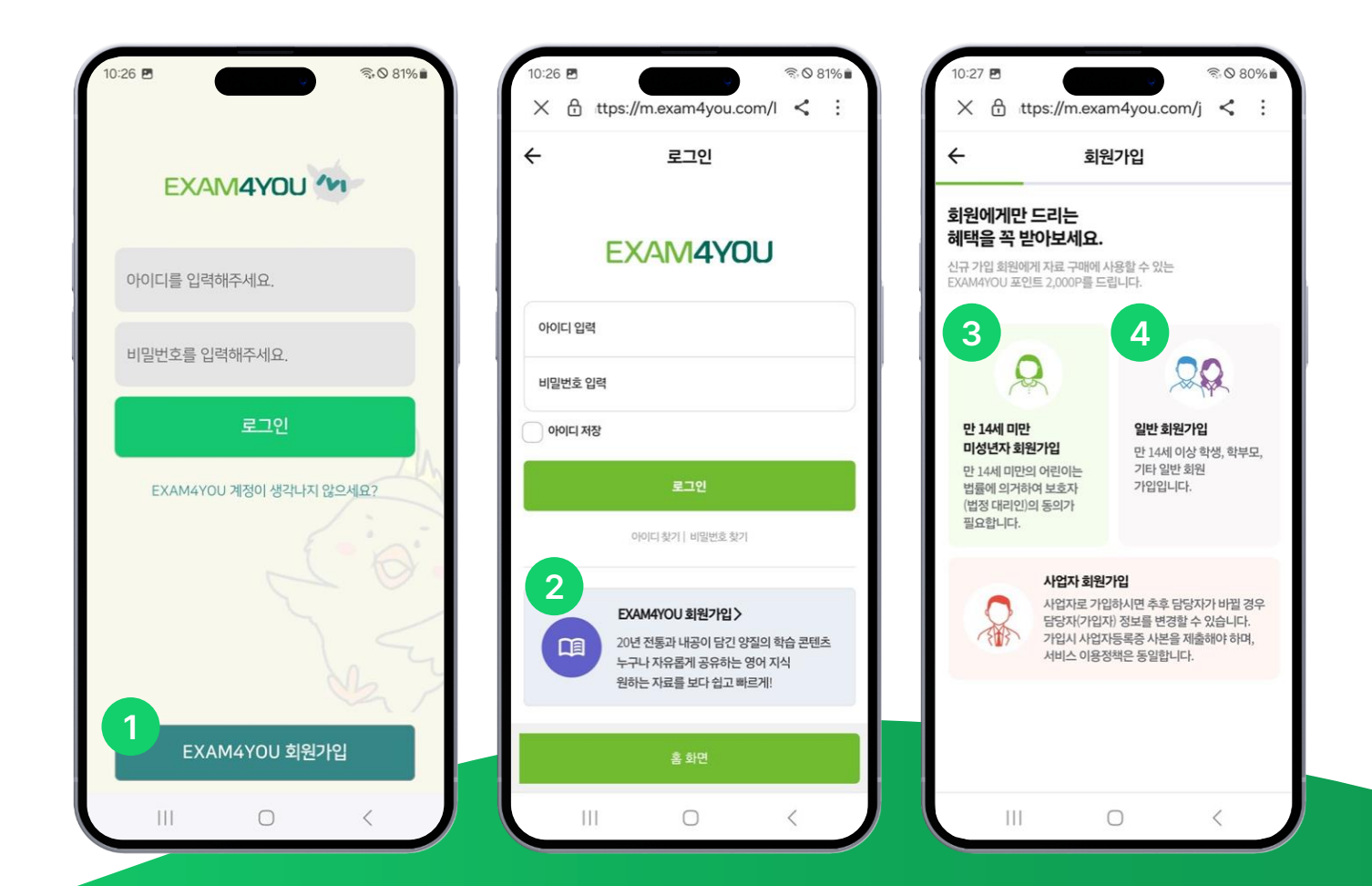

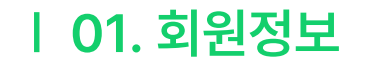

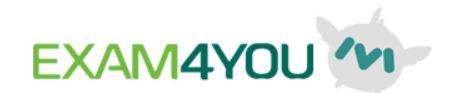

#### 로그인

회원가입 시 등록한 아이디와 비밀번호를 입력하고 로그인해 주세요.

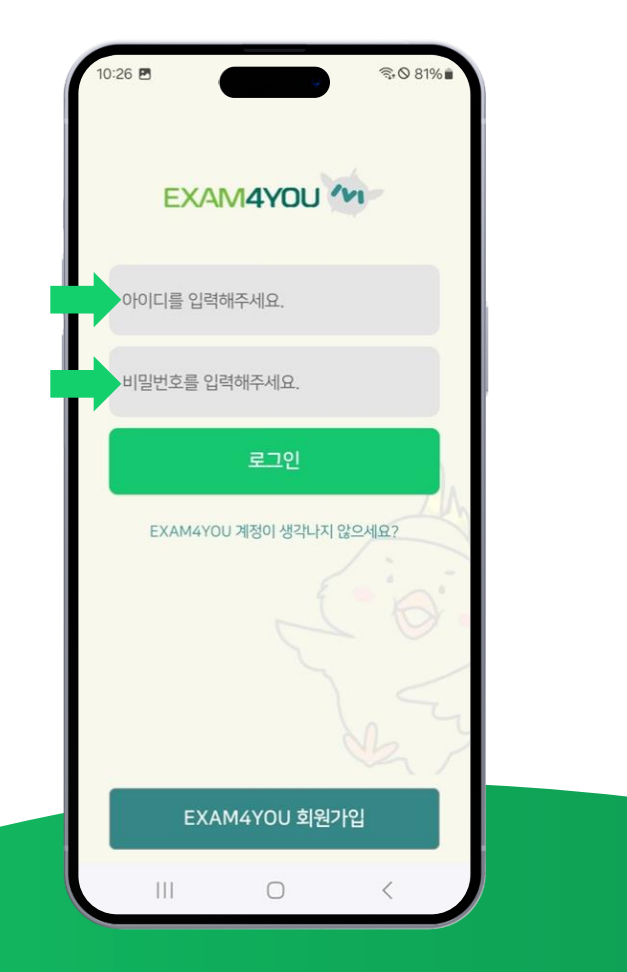

| 02. 설정

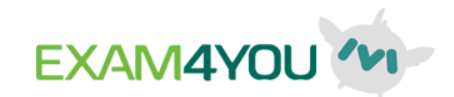

#### 기본 정보 설정

나에게 맞춘 학습 목록을 제공하기 위해 학교 정보 및 시험 범위 설정이 필요해요.

1 공부 계획 설정 화면에서 '시작하기' 버튼을 눌러주세요.

2 재학 중인 학교 정보를 입력해 주세요.

3 교과서를 선택해 주세요.

| <b>1</b><br>3:41 سرار المراجع     | 3:41     | <u>ت چ ان </u> | 3:41                  | <u>ت </u> |
|-----------------------------------|----------|----------------|-----------------------|-----------|
| 반가워요! <b>지금부터</b><br>공부계획을 세워볼까요? | <u> </u> | 학교를 알려주세요      | 교과서를 알려주세.<br>2022 개정 | 8         |
| 시작하기 🍃                            | 시/군/구    | ~              | 출판사                   | ~         |
|                                   | 학년       | ~              |                       |           |
| PLAN                              | 다음       |                | 다음                    |           |

| 02. 설정

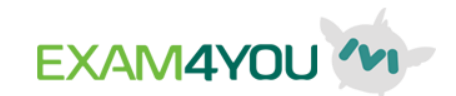

#### 시험 범위 설정

나에게 맞춘 학습 목록을 제공하기 위해 학교 정보 및 시험 범위 설정이 필요해요.

- 1 시험 종류와 디데이를 입력해 주세요.
- 2 우리 학교 교과서를 확인하고 시험 범위를 선택해 주세요.
- 3 작성한 내용을 확인해 주세요.
- 이제 맞춤 학습 계획표가 완성됐어요.
   나만의 맞춤 학습 콘텐츠가 제공돼요.

|                                                                                                    | 3:41 <b></b>                                                                         | 3:41 <b></b>                         | 3:41 <b></b>                                                                   |
|----------------------------------------------------------------------------------------------------|--------------------------------------------------------------------------------------|--------------------------------------|--------------------------------------------------------------------------------|
| ◇ 시험기간과 범위를 알려주세요 학기 중간고사                                                                                                    | <ul> <li>✔ 시험기간과 범위를 알려주세요</li> <li>▶ 내교과서 : NE능률(김성곤)</li> <li>► 다시 선택 C</li> </ul> | 작성한 내용을 <b>확인</b> 해주세요.              | 공부계획표를 완성했어요!<br>1학기 중간고사까지 최선을 다해봐요 :)                                        |
| ] 디데이                                                                                                    | Lesson 2 🖌<br>Lesson 3 🗸                                                             | ···································· | · 공부기간 22일                                                                     |
| 《 2024년 3월 》<br>일 월 화 수 목 금 토<br>1                                                                                                    | Lesson 4<br>Lesson 5                                                                 | ···································· | <ul> <li>♥ 억습년어 주 200개</li> <li>✓ 학습문장 수 100개</li> <li>✓ 디데이 3월 28일</li> </ul> |
| 2     3     4     5     6     7     8       9     10     11     12     13     14     15       16     17     18     19     20     21     22 | Lesson 6<br>Lesson 7                                                                 |                                      |                                                                                |
| 23 24 25 26 27 28 <b>29</b><br>30                                                                                                    | Lesson 8<br>Special Lesson 1                                                         |                                      |                                                                                |
| 다음                                                                                                    | Special Lesson 2                                                                     | 다음                                   | 파이팅, 이제 시작!                                                                    |

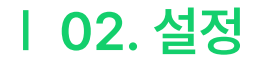

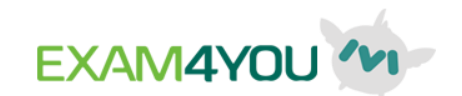

### 학교 정보, 시험 범위 설정 변경

- 1 설정에서 '수정' 버튼을 클릭하면 학교 및 교과서 정보를 수정할 수 있어요.
- 2 '시험 범위 설정'을 클릭하면 시험 범위를 수정할 수 있어요.

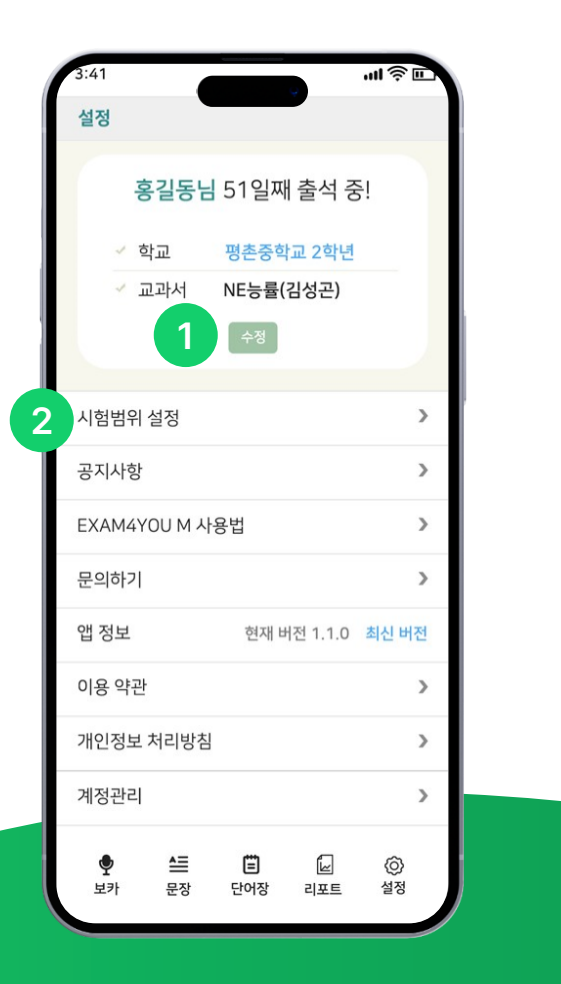

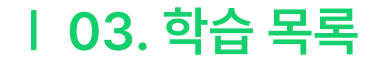

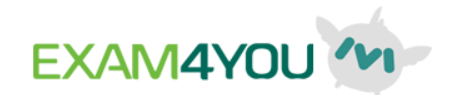

最音 33%

©

#### 학습 목록

- 나의 시험 범위에 해당하는 교과서 레슨 별 단어를 한 번에
   공부하기 적합한 분량으로 나누어 학습 목차를 제공합니다.
   순서대로 공부해 보세요.
- 한 회차는 평균적으로 15 단어로 구성돼요.
- 오답 문제와 하트(즐겨찾기)한 문제를 모아 [복습] 회차를 제공해요.
   시험 보기 전 [복습] 회차로 마지막 점검을 해보세요.

\* 틀린 문제가 없거나 즐겨찾기한 문제가 없으면 복습 회차는 생성되지 않습니다.

| 9:00 🖻                                                                                                    | <b>V</b>        | ♥.◎ 93%∎ | 11:22 🖻                |                          |                       |      |
|----------------------------------------------------------------------------------------------------|-----------------|----------|------------------------|--------------------------|-----------------------|------|
| EXA                                                                                                    | 14YOU **        | 4        |                        | EXAN                     | 14YOL                 | 1    |
| 강어린이 학생 어<br>(-0-0-0<br>(-0-0-0)<br>(-0-0-0)<br>(-0-0)<br>(-0-0-0)<br>(-0-0-0)<br>(-0-0-0)<br>(-0-0)<br>(-0-0 | 서오세요!<br>중간고사까지 |          | 강어린(<br>0-0-0<br>0-0AY | 이 학생 어서<br>1약기 중<br>D-30 | <b>너오세요!</b><br>간고사까지 |      |
| 😭 학습현황 3/                                                                                                    | 8 🥻 완료율         | 38%      | 📕 학습                   | 현황 2/(                   | ផង                    | 128  |
| Lesson 1. Mar                                                                                                    | eage Yourself!  |          | Lesso                  | n 1. Mani                | ege Yours             | elf! |
|                                                                                                    |                 | 1        | <br>Lessor             | n 2. All al              | bout Safe             | ty   |
| Lesson 2, All a                                                                                                    | about Safety    | **       |                        |                          | 0)                    |      |
|                                                                                                    | ি<br>হায় উপন্থ | 2 Ø      | <b>오</b><br>보카         | 문장                       | <b>টি</b><br>দুলস্থ   | 10 N |
| 111                                                                                                    | 0               | <        | 1                      | 11                       | 0                     |      |
|                                                                                                    |                 |          |                        |                          |                       |      |

| 04. 보카

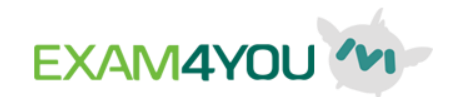

#### 보카 학습 방법

- 교과서 레슨별 단어를 예문을 통해 공부해요.
- 제시된 한글 문장을 보고, 아래 영어 문장의 빈칸에 들어갈 단어를 맞히는 퀴즈 형식의 학습입니다.
- 정답은 기본 모드, 음성 모드, 힌트 모드로 입력할 수 있어요.
- 힌트 버튼을 누르면 객관식 보기가 제공됩니다.

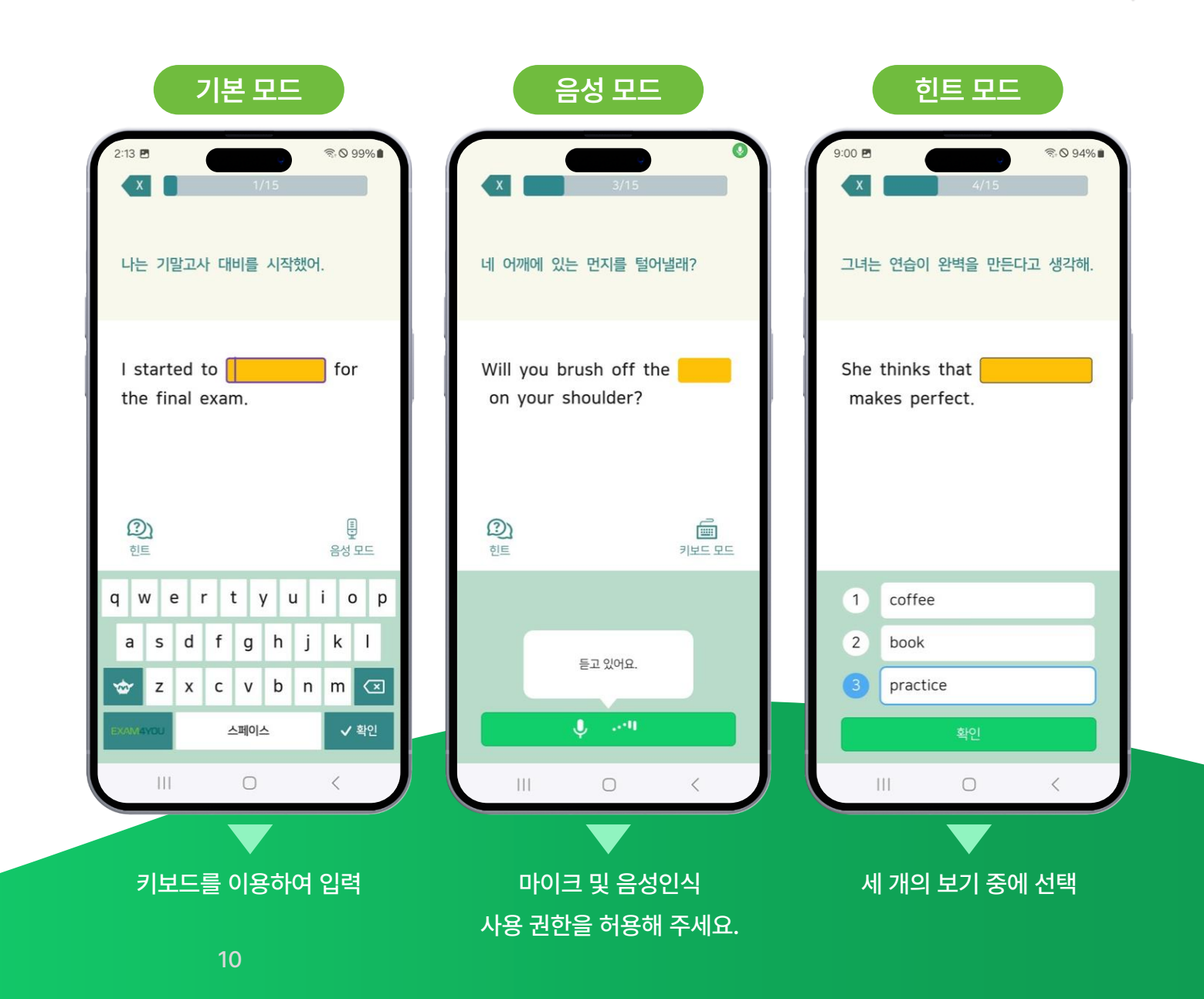

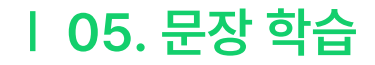

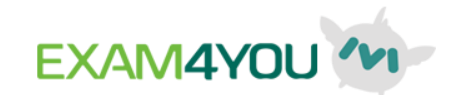

#### 문장 학습 방법 01

- 교과서 본문에서 중요 문장을 선별했어요. 각 본문이 한 회차로 제공됩니다.
- 제시된 한글 문장을 보고, 아래 주어진 영어 단어 카드를 알맞은 순서로 배열해 문장을 완성하면 돼요.
- 정답은 기본 모드(단어 카드 누르기),
  - 키보드 모드로 입력할 수 있어요.

| 기본 모드                             | 기본 모드                             |
|-----------------------------------|-----------------------------------|
| 2:32 ₪ 👘 🔊 Ø 98% 🖬 🔨              | 12:02 ₽                           |
| 새 학년이 된 것을 환영합니다.                 | 새 학년이 된 것을 환영합니다.                 |
|                                   | welcome to                        |
|                                   |                                   |
| ②<br>힌트 <mark>3</mark> 키보드 모드     | ()<br>한트 3<br>키보드 모드              |
| year new the to<br>school welcome | year new the to<br>school welcome |
| 확인                                | 확인                                |
|                                   |                                   |
|                                   |                                   |

단어카드를 한 번 더 누르면 입력이 취소됩니다. 드래그 앤 드롭으로 위치 바꾸기도 가능해요.

#### | 05. 문장 학습

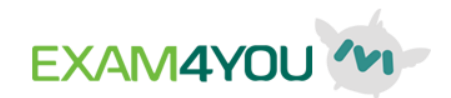

#### 문장 학습 방법 02

- 교과서 본문에서 중요 문장을 선별했어요. 각 본문이 한 회차로 제공됩니다.
- 제시된 한글 문장을 보고, 아래 주어진 영어 단어 카드를 알맞은 순서로 배열해 문장을 완성하면 돼요.
- 정답은 기본 모드(단어 카드 누르기),
- 키보드 모드로 입력할 수 있어요.

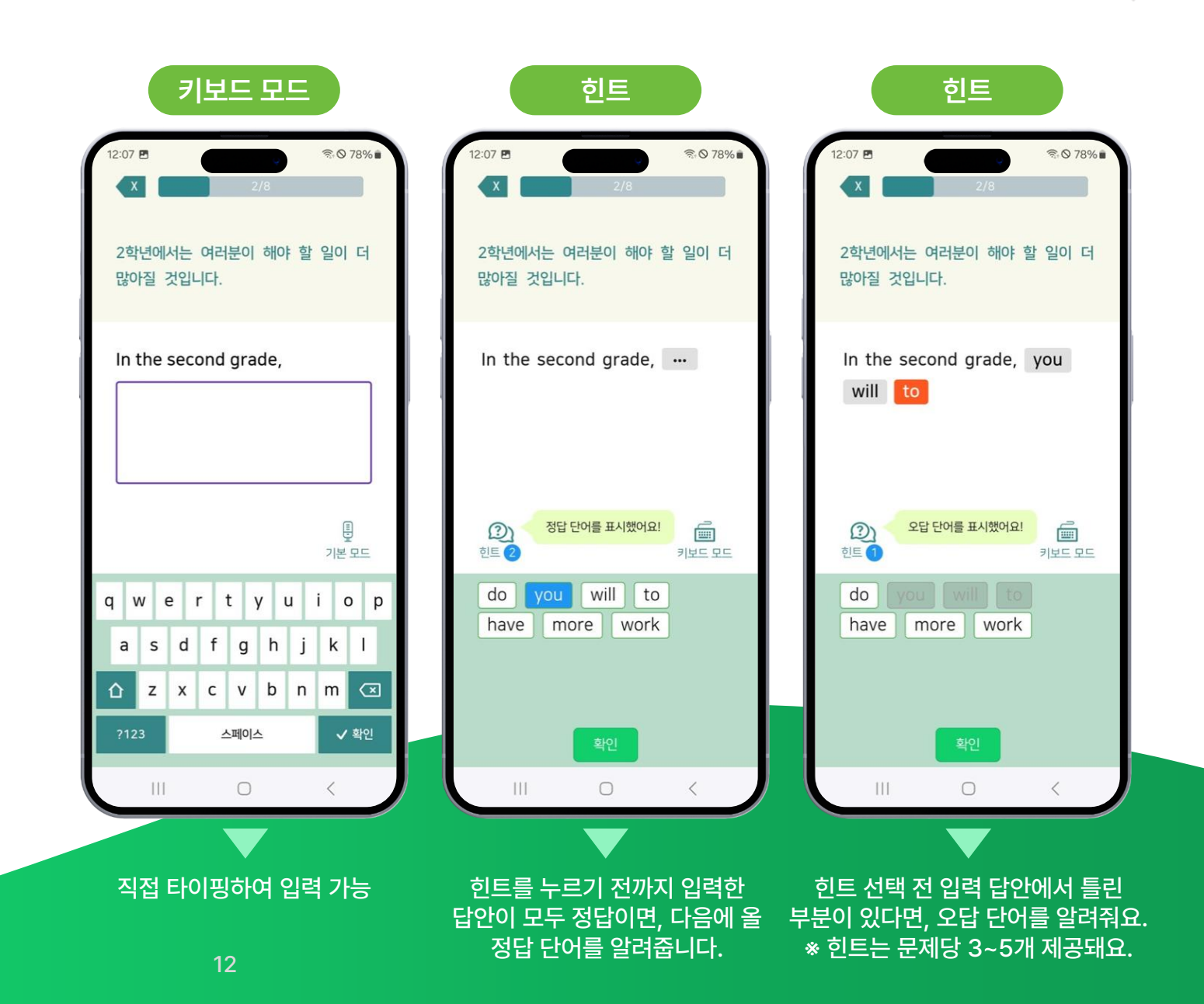

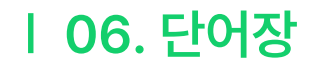

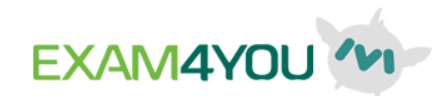

#### 레슨별 단어장

- 우리 학교 교과서의 전체 레슨별 단어장이 제공됩니다.
- 목록에서 공부할 레슨을 선택하세요.
- 1 영한 / 영영 단어장을 먼저 선택하세요.
- 2 레슨을 선택하세요.
- 3 모두 : 영어 단어, 뜻, 해석이 모두 제공돼요.
- ④ 단어 : 단어만 보이고, 뜻은 가려져요.
  - 빈칸을 탭 하면 뜻이 보이고, 한 번 더 탭 하면 다시 가려져요.
- 互 뜻 : 뜻만 보이고, 단어는 가려져요.
- 6 해석 : 영영 모드일 때만 제공돼요. 영어 뜻풀이에 대한 한글 해석이에요.
- 7 개수 : 학습 어휘 수
- 8 셔플 : 단어의 순서를 무작위로 섞어서 제공해요.
- 🥑 🖈 : 즐겨찾기 버튼
  - 별표를 하면 ☆ 단어장에 저장돼요. 나만의 단어장을 만들어 보세요.

| 레                                         | 는 목록                    |                    |                 |   | i          |
|-------------------------------------------|-------------------------|--------------------|-----------------|---|------------|
| 2:58 E                                    | 14YOU                   | ଲ୍ ୦<br>' <b>'</b> | 96%             |   | 4:26 🖻     |
| 단어장                                       | 1학기 중경                  | 반고사까지              | D-32            | 2 | Lesson 1   |
| 레슨별                                       | 일별                      | *                  |                 |   | 모두 명       |
| 중 2 YBM(박준언                               | <u>1</u> )              |                    |                 |   |            |
| Lesson 1 Mana<br>영한 91개 영영                | ge Yourself!<br>34개     |                    |                 |   | spend<br>3 |
| Lesson 2 All ab<br>영한 77개 영영              | out Safety<br>33개       |                    |                 |   | lose       |
| Lesson 3 Living<br>영한 67개 영영              | g a Healthy Li<br>347॥  | fe                 |                 |   |            |
| Lesson 4 To Be<br>영한 63개 영영               | a Global Citiz<br>347॥  | zen                |                 |   | forget     |
| Lesson 5<br>Different Countr<br>영한 83개 영영 | reis, Different<br>39기। | : Culture          | s               |   | practice   |
|                                           | E<br>단어장                |                    | <b>()</b><br>서저 |   |            |
|                                           | 0                       | <                  | 20              |   |            |

#### 레슨별 단어장

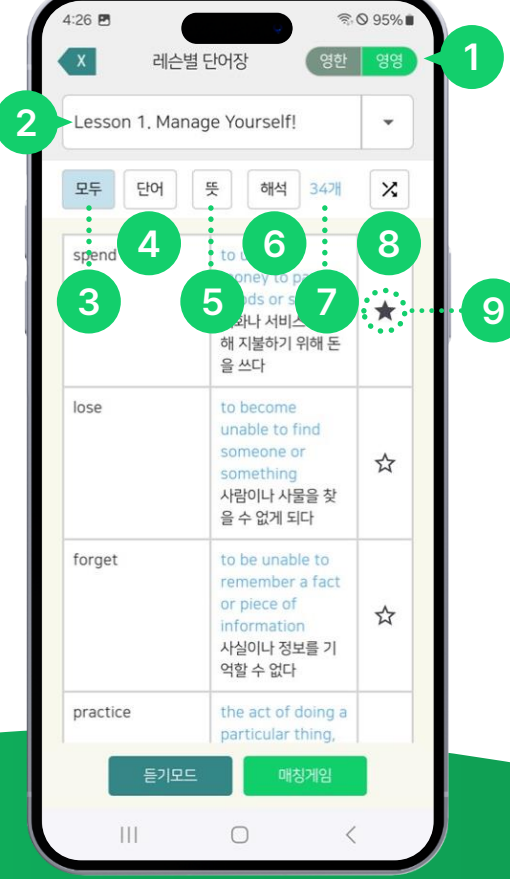

레슨 명을 누르면, 해당 레슨의 단어장 화면으로 이동해요.

캘린더에서 날짜를 선택하면 해당일의 단어장으로 바로 이동할 수 있어요.

▶ 버튼을 누르면 단어장을 확인할 수 있어요.

1 < > 버튼을 눌러 이전, 다음 달로 이동할 수 있어요.

④ 일별 단어장 화면입니다.

2 단어장을 확인하고 싶은 날짜를 선택하세요.

날짜를 누르면 캘린더 팝업이 표출돼요.

3 선택한 날짜에 보카 학습에서 공부했던 레슨 목록이 표시돼요.

- 보카 학습에서 공부한 어휘를 날짜별로 모아서 제공해요. - 캘린더에서 확인하고 싶은 날짜를 선택해 해당일에 공부했던 어휘를 단어장에서 다시 확인해 보세요.

# 데일리 단어장

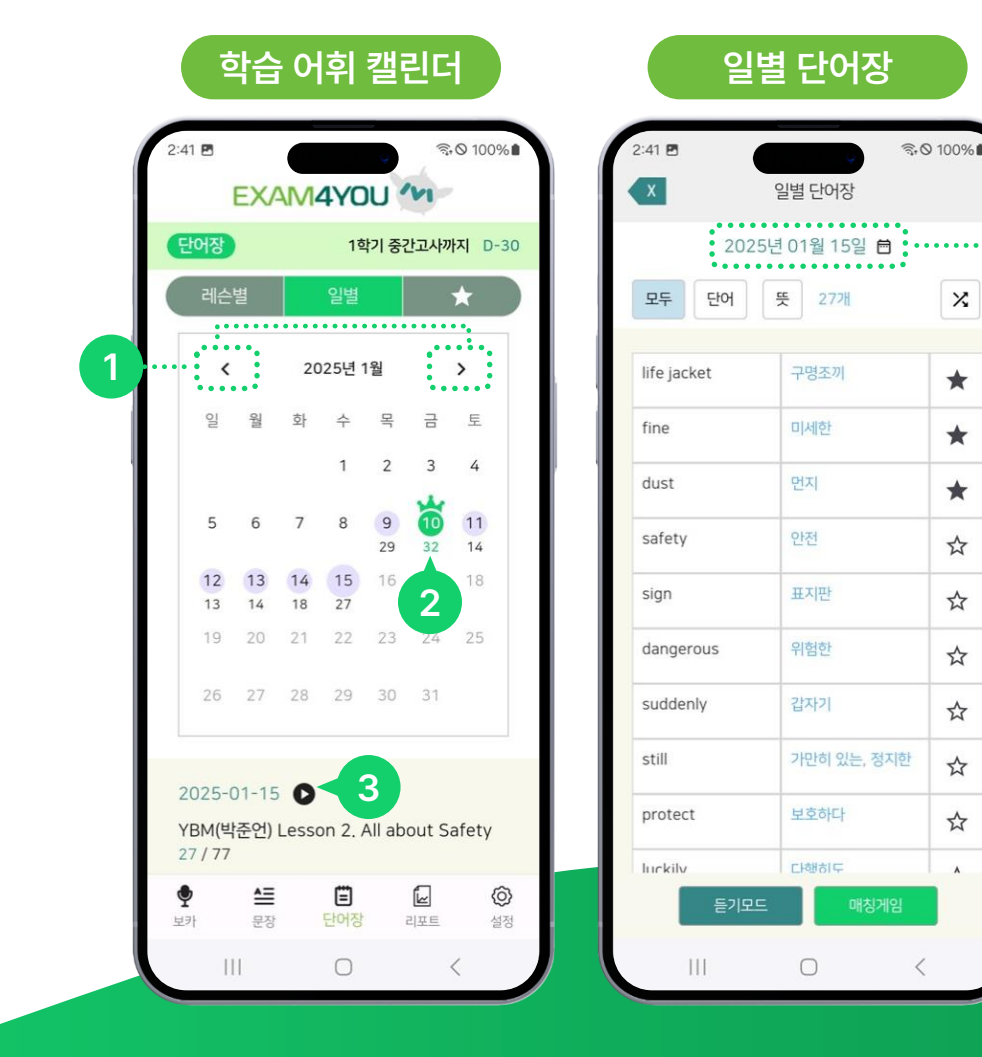

| P  |    | ·~1 |    |     |    |    | Γ  | Y |
|----|----|-----|----|-----|----|----|----|---|
|    |    | <   | 20 | 25년 | 1월 |    | >  | I |
|    | 90 | 월   | 화  | 수   | 목  | 긍  | 토  |   |
| fi |    |     |    | 1   | 2  | 3  | 4  |   |
| dı | 5  | 6   | 7  | 8   | 9  | 6  | 11 |   |
| 56 |    |     |    |     | 29 | 32 | 14 | Į |
|    | 12 | 13  | 14 | 15  | 16 |    |    | 1 |
| SI | 13 | 14  | 18 | 27  |    |    |    | Į |
|    |    |     |    |     |    | 24 |    | 1 |
| di |    | 27  |    | 29  |    |    |    |   |
| 51 |    |     |    |     |    |    |    |   |

X

\*

\*

\*

☆

☆

☆

☆

☆

☆

٨

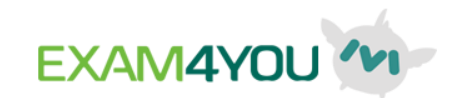

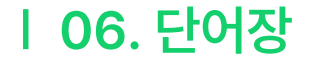

| 06. 단어장

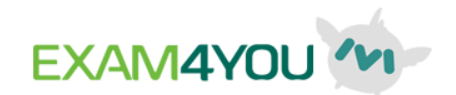

#### ☆표 단어장

- 레슨별 / 일별 단어장에서 ☆표(즐겨찾기) 한 단어들을 모아서 제공해요.
교과서나 시험 범위 변경 여부와 관계없이 내가 별표 한 단어들을 누적해서 제공합니다.
- 나만의 단어장에 중요 어휘를 모아두고, 틈날 때마다 복습하세요.
- 별표 단어장에는 듣기 모드와 매칭 게임이 없습니다.

| 단어장                    | 1학기 중간고사까지                    | 1학기 중간고사까지 D-30 |  |  |  |
|------------------------|-------------------------------|-----------------|--|--|--|
| 레슨별                    | 일별 📩                          | 7               |  |  |  |
| 모두 단어                  | 뜻 9개 🌣                        | X               |  |  |  |
| life jacket            | 구명조끼                          | •               |  |  |  |
| fine                   | 미세한                           | •               |  |  |  |
| dust                   | 먼지                            | ►               |  |  |  |
| mean                   | 의미하다(mean -<br>meant - meant) | •               |  |  |  |
| medicine               | 약                             | •               |  |  |  |
| pleasure               | 기쁨, 즐거움                       | •               |  |  |  |
| go on vacation<br>(to) | (~로) 휴가를 가다                   | •               |  |  |  |
| for the first time     | 처음으로                          | •               |  |  |  |
| • ≜                    | Ë 🖌                           | Ô               |  |  |  |

| 06. 단어장

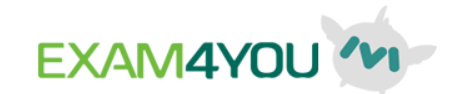

\$ 0 95%∎

\*

X

2

\$

# 듣기 모드

- 화면 하단의 플레이 버튼을 눌러 음원 재생을 시작해 보세요. 영어 단어와 뜻을 연속해서 들려줍니다.
- 화면을 보지 않고 들으면서 공부할 수 있어요.
- 레슨별 단어장 / 데일리 단어장 목록에서 '듣기 모드' 버튼을 누르면 실행돼요.
- 2 재생 바 : 현재 재생되는 단어의 순서를 알려줍니다.

재생 바를 슬라이드 해서 순서를 이동할 수 있어요.

재생 / 일시정지 버튼 : 음원 재생 / 일시 정지를 할 수 있어요. 3

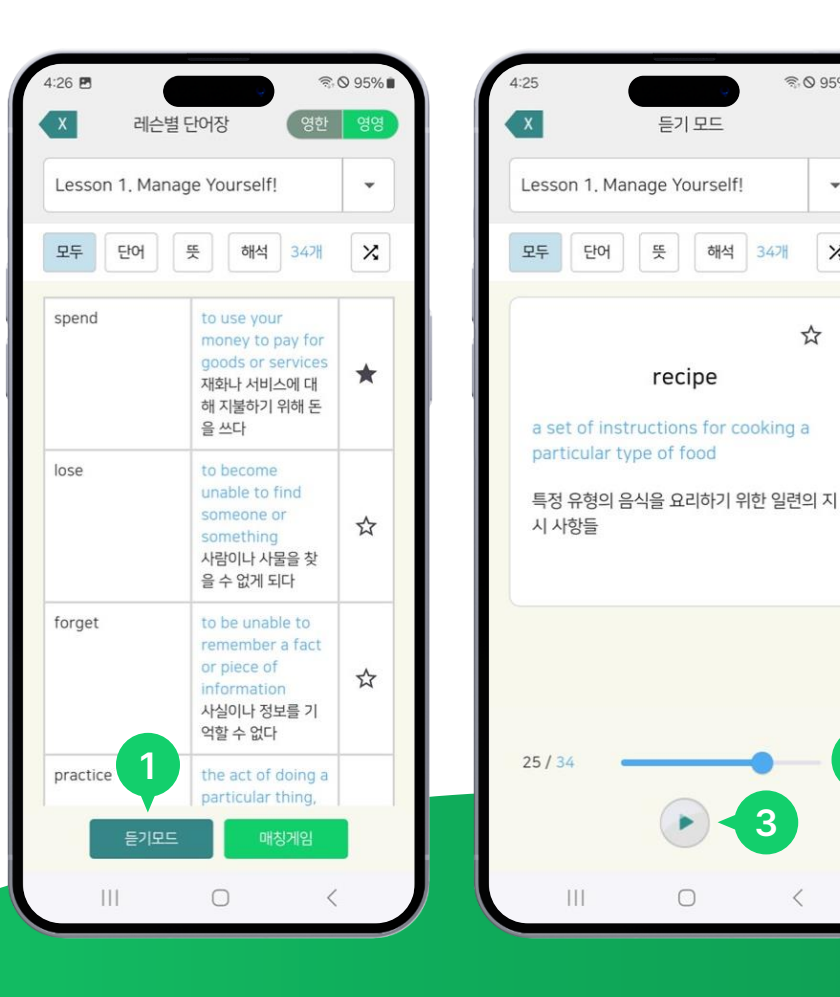

| 06. 단어장

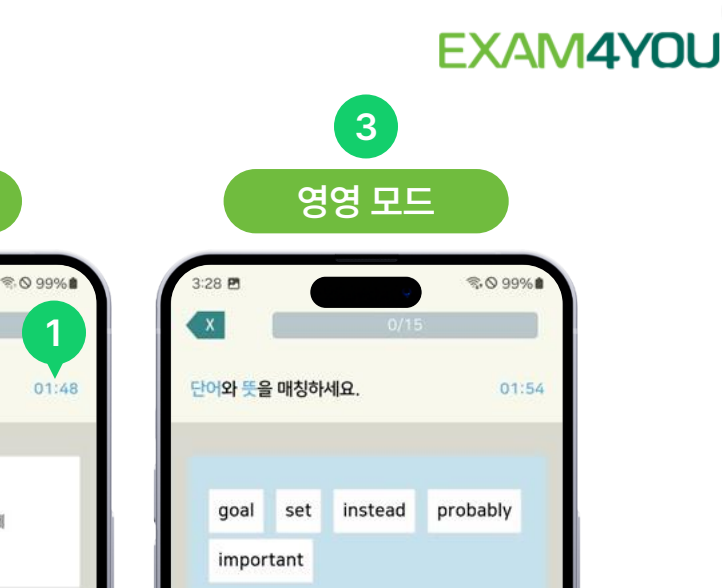

## 매칭 게임

#### 영어 단어와 한글 뜻(또는 영영 뜻)을 연결하는 퀴즈입니다. 제한 시간 안에 문제를 풀어보세요.

- 1 제한 시간 타이머입니다.
- 2 왼쪽 열에서 영어 단어를 선택하고, 오른쪽 열에서 한글 뜻을 선택하세요.
   \*한글 뜻을 먼저 선택해도 상관없어요.
- ③ 제시된 영영 풀이를 보고, 어휘 박스에서 알맞은 단어를 선택하세요.
- ④ 정답을 맞히면 다음 문제의 영영 풀이가 제시돼요.

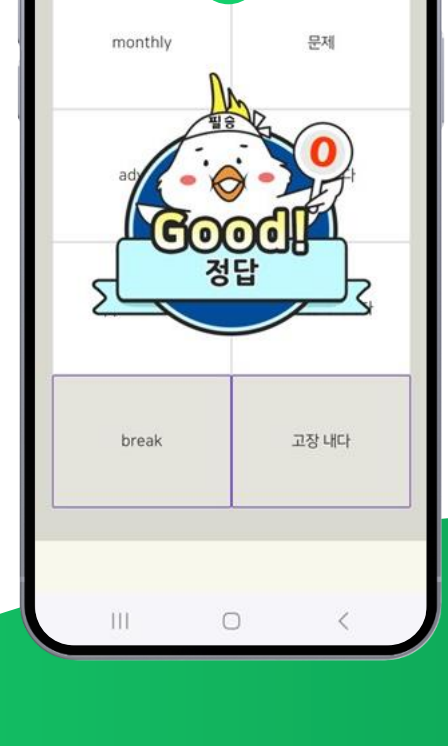

영한 모드

2

단어와 뜻을 매칭하세요.

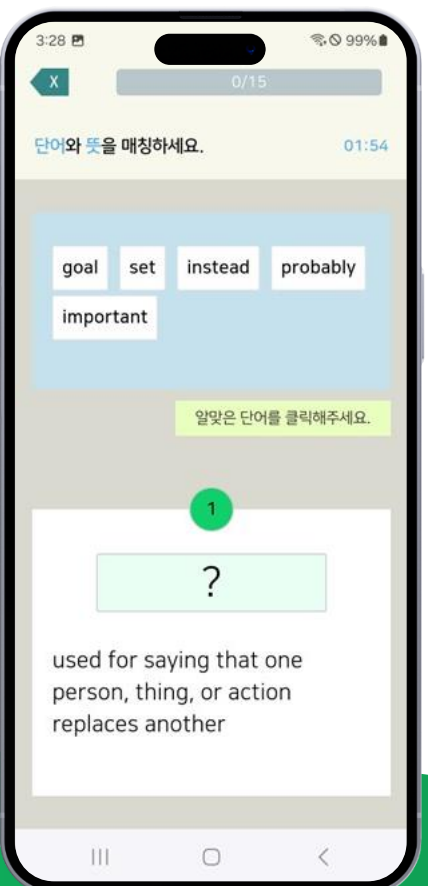

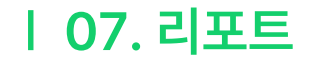

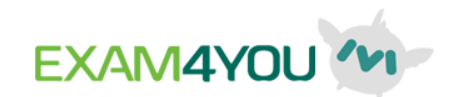

#### 학습량 리포트

EXAM4YOU M은 학습량, 정답률 리포트를 각각 제공합니다. 리포트는 보카 학습을 기준으로 합니다. 데이터는 동일 교과서 학습 중인 동급생 기준이며, 우리 학교 / 지역 / 전국 대비 나의 순위를 확인할 수 있습니다.

- 1 학습량 / 정답률 탭에서 '학습량'을 선택하세요.
- 이번 시험 범위 전체 단어 중 아직 학습하지 않은 단어 수에요.
- 3 오늘 학습한 보카 어휘 수 / 누적 학습 어휘 수 / 시험 범위 전체 단어 수 안내입니다.
   \*한 회차를 여러 번 학습 완료하면 누적 학습 수가 전체 어휘 수 보다 많아질 수 있어요.
- 4 세화여자중학교 2학년 학습량에 대한 순위 그래프에요.
- 버튼을 누르면 우리 학교 / 지역 / 전국 대비 백분위 그래프를 확인할 수 있어요. \*최근 7일 기준이며, 보카 학습 1회차를 완료해야 리포트가 제공돼요.
- 5 학습량 추이 그래프입니다. 일정 기간 동안 평균 학습량도 안내해 줍니다.
   버튼을 누르면 최근 7일 / 15일 / 30일 동안의 그래프를 확인할 수 있어요.
   6 이번 시험 기간 동안 연속 학습일 수를 안내해요.
- 캠린더에서 공부한 날과 하루 공부량을 확인할 수 있어요.
  - < > 버튼을 눌러 이전 달, 다음 달 기록도 확인해 보세요.

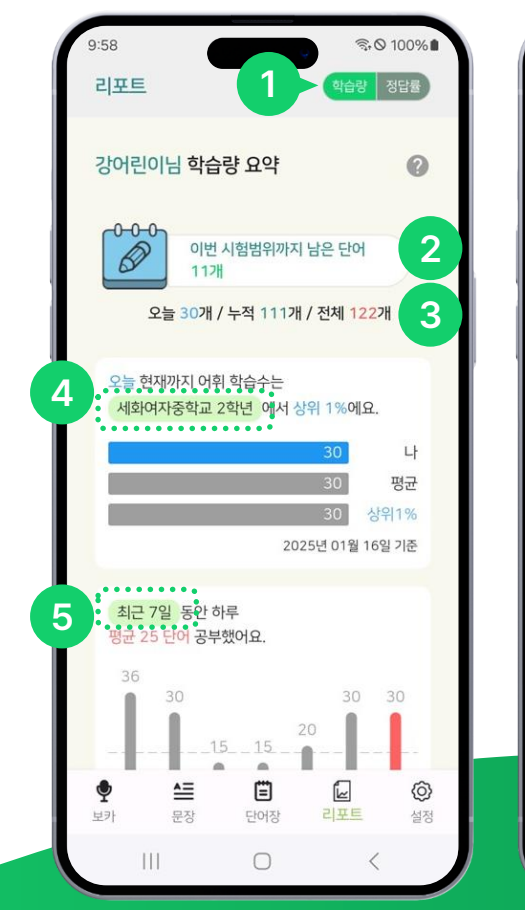

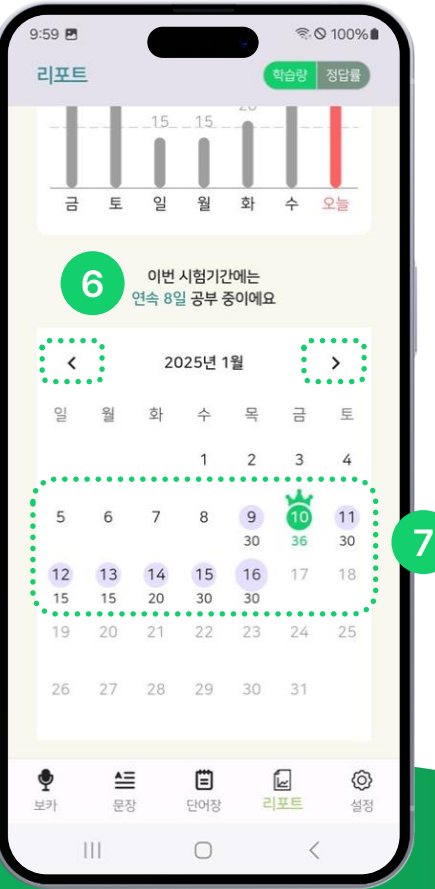

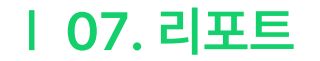

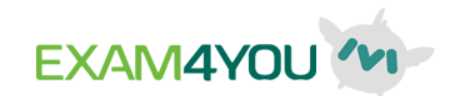

#### 정답률 리포트

EXAM4YOU M은 학습량, 정답률 리포트를 각각 제공합니다. 리포트는 보카 학습을 기준으로 합니다. 데이터는 동일 교과서 학습 중인 동급생 기준이며, 우리 학교 / 지역 / 전국 대비 나의 순위를 확인할 수 있습니다.

- 학습량 / 정답률 탭에서 '정답률'을 선택하세요.
- 2 EXAM4YOU M은 첫 시도와 재시도 정답률을 나누어 제공해요. 오늘 학습한 보카 학습의 평균 정답률을 안내합니다.
  - 첫 시도 정답률 : 한 번에 정답을 맞힌 비율
  - 재 시도 정답률 : 두 번째 시도에 맞힌 비율. 두 번째에 맞혀도 정답으로 인정해요.
- 3 오늘 학습한 보카 학습 정답률에 대한 순위 그래프에요.
   버튼을 누르면 우리 학교 / 지역 / 전국 대비 백분위 그래프를 확인할 수 있어요.
   \* 접속일 기준이며, 보카 학습 1회차를 완료해야 리포트가 제공돼요.
- 최근 7일 추이 그래프입니다. 일정 기간 동안 평균 정답률도 안내해 줍니다.
   버튼을 누르면 최근 7일 / 15일 / 30일 동안의 그래프를 확인할 수 있어요.

| 1 | 리푸트                     |                    | 학습량           | 정답률  |
|---|-------------------------|--------------------|---------------|------|
|   | 강어린이님 평균                | 정답률                |               | 0    |
| 2 | <b>97%</b><br>첫 시도 정답   | 률재                 | 00%<br>시도 정답률 |      |
| 3 | 오늘 현재까지 평균<br>세화여자중학교 2 | 첫 시도 정답<br>학년 에서 상 | 률은<br>위 1%에요. |      |
|   |                         |                    | 97            | 나    |
|   |                         |                    | 97            | 평균   |
|   |                         |                    | 97 상역         | 뤼1%  |
|   |                         | 202                | 5년 01월 16일    | 닐 기준 |
| 4 | 최근 7일 평균                | ₹ 첫 시도 정답          | 률은 92%어       | £.   |
|   |                         |                    |               |      |
|   |                         |                    |               |      |
|   |                         |                    |               |      |
|   | E 01                    | 위 1                | 11 스          | 05   |
|   | 요 포 ᆯ 첫                 | 실 의                | 의 구<br>1시도    | TS   |
|   | • ≜                     | Ē                  |               | Ø    |
|   | 보카 문장                   | 단어장                | 리포트           | 설정   |

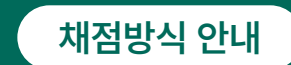

EXAM4YOU M은 단순 실수로 인한 오답 문제를 제외하고, 실제로 모르는 문제의 비율을 안내하기 위해 첫 시도 정답률과 재시도 정답률로 나누어 제공합니다.

재시도에도 틀린 문제는 오답으로 처리되며, 회차의 모든 문제를 학습한 후에 한 번 더 풀어야 학습이 완료됩니다.

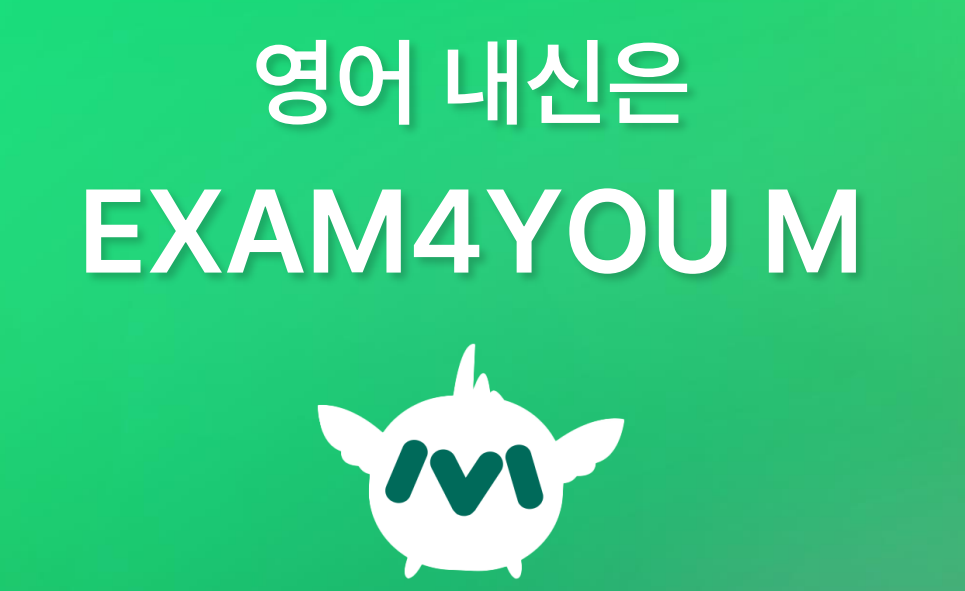

Version 2025.03.25